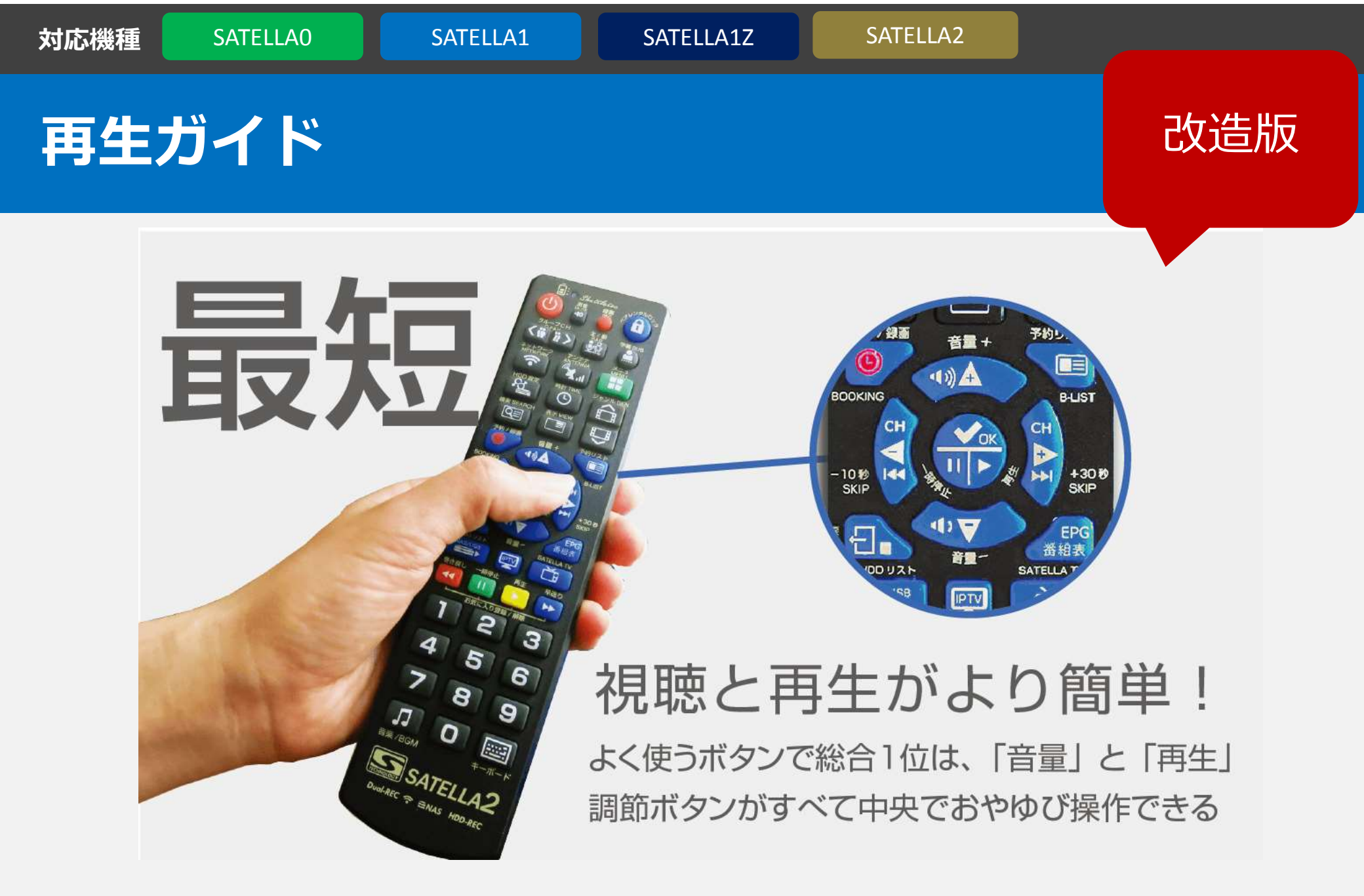

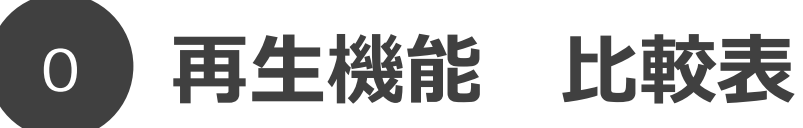

| 機能            | SATELLA0  | SATELLA1 | SATELLA1Z | SATELLA2        |
|---------------|-----------|----------|-----------|-----------------|
| 同時再生できるCH数    | 1 ch      | 1 ch     | 1 ch      | 1ch             |
| HDD=テレビ再生     | NASで可能    | ×        | NASで可能    | NASで可能          |
| HDD=WIFI再生    | ×         | ×        | ×         | NAS+無線搭載で可能     |
| HDD=PCで再生     | NASで可能    | ×        | NASで可能    | NASで可能          |
| HDD=追いかけ再生    | NAS+PCで可能 | ×        | NAS+PCで可能 | NAS+PCで可能       |
| HDD=持ち出し      | NASでそのまま可 | 変換作業後可   | NASでそのまま可 | NASでそのまま可       |
| HDD=外出先から再生   | NAS+アプリで可 | ×        | NAS+アプリで可 | NAS+アプリで可       |
| HDD=スマホで再生    | NAS+アプリで可 | ×        | NAS+アプリで可 | NAS+アプリで可       |
| HDD=拡張子       | Ts/Avi    | ts       | Ts/Avi    | Ts/Avi          |
| HDDリスト=並び替え機能 | 少ない       | 少ない      | 少ない       | 多い              |
| 早送り・巻き戻し、スキップ | 可能        | 可能       | 可能        | 可能              |
| 途中から再生機能      | 可能        | 可能       | 可能        | 可能              |
| 再生するHDD切替     | USB-NAS   | ×        | USB-NAS   | USB-NAS複数切替     |
| 再生画質          | 高画質       | 最高画質     | 最高画質      | 最高画質+ <b>美濃</b> |
| 再生の自由度        | 公公公       | **       | ***       | ****            |

サテラ1はネットワーク録画(NAS録画)に対応していないため、再生時に弱い。 サテラ0、サテラ1、サテラ1Zの再生プレイヤーのデザインは同じ。サテラ2からは新しいデザインになっている。

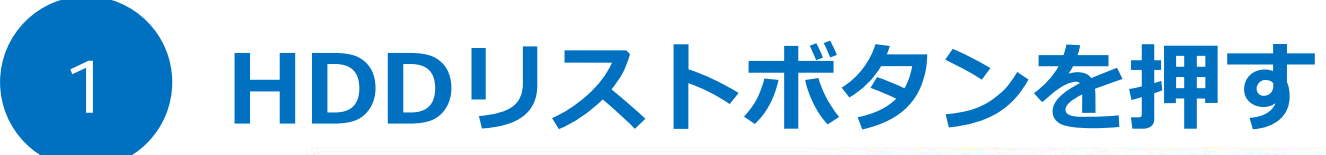

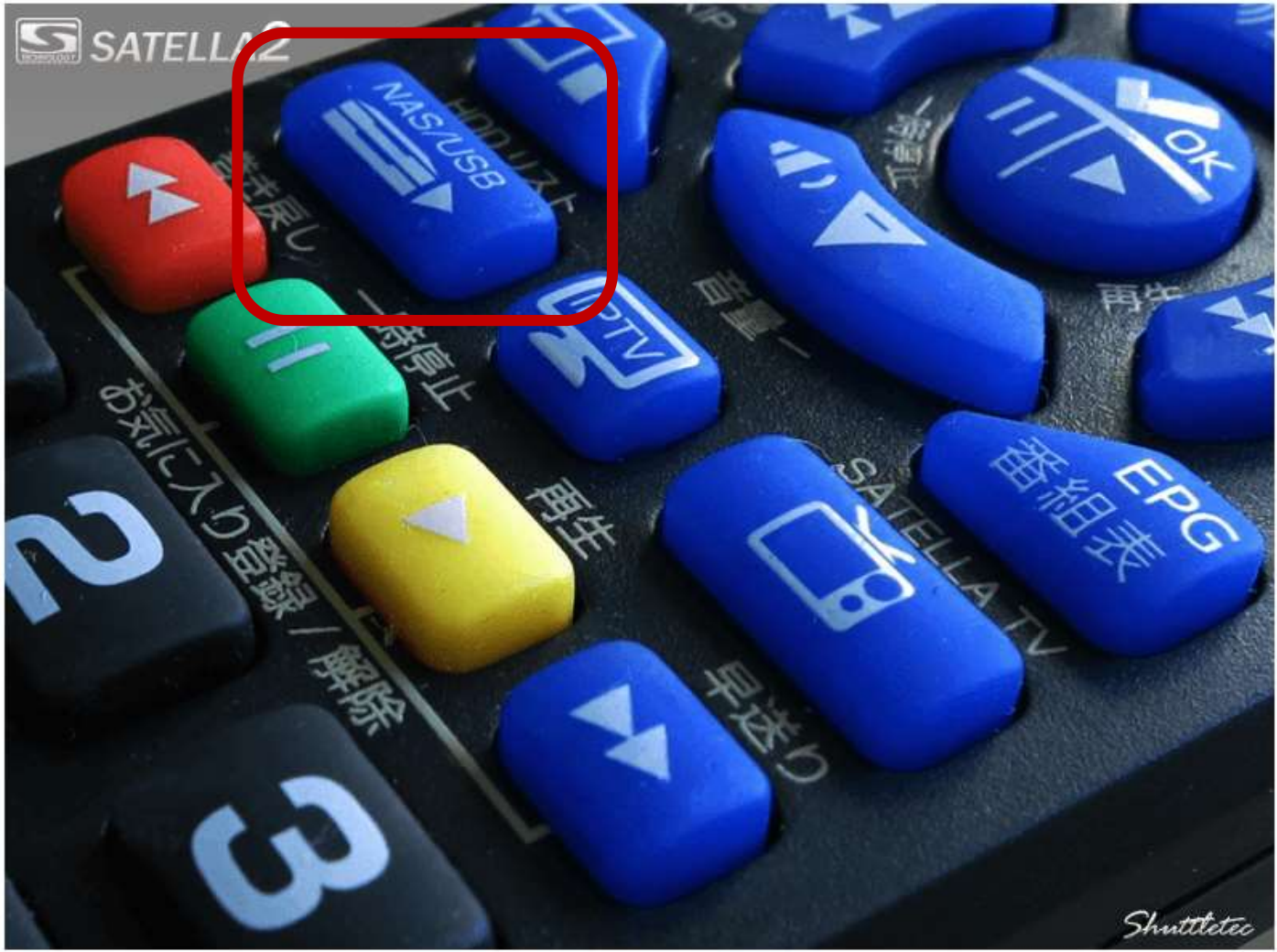

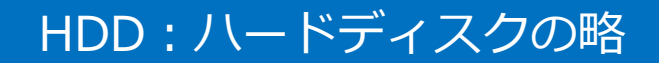

## 動画ファイルを選ぶ

2

|    |         | ļ | ICT NEW!<br>20:55~<br>混沌とし<br>コナンを | ○ LIVE<br>2300 20<br>た先史時代<br>描いたリブ・ | 5.1ch<br>015/2/1:<br>こ生まれ、<br>ート作品。 | <ul> <li>         ・         ・         ・</li></ul> | ベンチャーノ英雄 |
|----|---------|---|------------------------------------|--------------------------------------|-------------------------------------|---------------------------------------------------|----------|
|    | NAS-HDD | T | 日付                                 | 時間                                   | СН                                  | タイトル                                              | フォルダ     |
|    | 日本語     |   |                                    | 057                                  | 626                                 | · 報酬総成沿展み                                         | . 映画     |
|    | 時間順     |   | 2/13                               | 23                                   | 624                                 | コナン・ザ・パーパリアン(字)                                   | 映画       |
|    | チャンネル順  |   | 2/13                               | 1分                                   | 620                                 | (HV) うわさのツインズリブとマディ#4[]                           | エンタメ     |
|    | タイトル廟   |   | 2/13                               | 157                                  | 620                                 | (HV) ジェシー#22[二]                                   | エンタメ     |
|    | フォルダ順   |   | 8/15                               | 60分                                  | 674                                 | 【特集x世界大戦】 [二]ザ・ワールド・ウォーズ〜権力者が生きた世界大戦              | ドキュメ     |
|    |         |   | 8/15                               | 60分                                  | 674                                 | 【特集x世界大戦】[二]ザ・ワールド・ウォーズ〜権力者が生きた世界大戦               | ドキュメ     |
|    |         |   | B/15                               | 60分                                  | 674                                 | 【特集x世界大戦】[二]ザ・ワールド・ウォーズ~権力者が生きた世界大戦               | K≠⊐×     |
|    |         |   | 8/15                               | 60分                                  | 674                                 | 【特集x世界大戦】ドキュメント 太平洋戦争 #6                          | ドキュメ     |
|    |         |   | 8/15                               | 60分                                  | 674                                 | 【特集x世界大戦】ドキュメント 太平洋戦争 #5                          | אב≠א     |
|    |         |   | 8/15                               | 60分                                  | 674                                 | 【特集x世界大概】ドキュメント 太平洋戦争 #4                          | ドキュメ     |
|    |         |   | 8/15                               | 60分                                  | 674                                 | 【特集x世界大戦】ドキュメント 太平洋戦争 #3                          | ドキュメ     |
|    |         |   | 8/15                               | 60分                                  | 674                                 | 【特集x世界大概】 ドキュメント 太平洋戦争 #2                         | ドキュメ     |
|    |         |   | 8/15                               | 60分                                  | 674                                 | 【特集x世界大概】ドキュメント 太平洋戦争 #1                          | К‡зХ     |
|    |         |   | 8/15                               | 60分                                  | 674                                 | 【特集x世界大戦】[二]邀戦タラワ〜日米将兵の再会〜(デジタルリマスタ               | ズトキン     |
|    |         |   | 8/15                               | 1209                                 | 674                                 | 【特集x世界大戦】[二]秘録·第二次世界大戦 #25#26                     | ドキュメ     |
| 44 | 削除する    |   |                                    |                                      |                                     | as-Hod                                            |          |

この場所でUSBとNASを切替すると、HDDの中身がリスト表示される。 再生したいファイルを選んでOKボタンを押す。

#### HDDリストのデザインはパッチ更新で進化していっている模様。

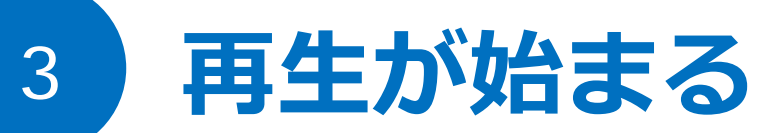

| 00.00/01:17 |             |  |  |
|-------------|-------------|--|--|
| 00:00/01:17 |             |  |  |
| 00:00/01:17 |             |  |  |
| 00:00/01:17 |             |  |  |
| 00:00/01:17 |             |  |  |
| 00:00/01:17 |             |  |  |
| 00:00/01:17 |             |  |  |
| 00:00/01:17 |             |  |  |
|             | 00:00/01:17 |  |  |

リモコンの巻き戻し、一時停止、再生、早送り、スキップなど多彩な動作 ができる。長押しで一気に飛ばすこともできるので試してみて。

#### サテラ0、サテラ1Zのプレイヤーよりもサテラ2はシンプルデザイン。

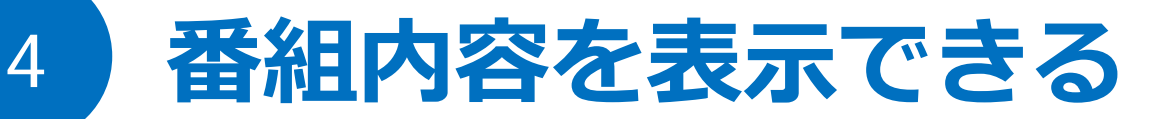

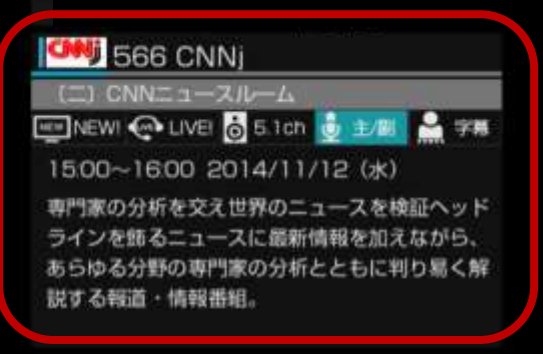

リモコンのVIEWボタンを押すと、番組内容が表示される。 これでどんな番組か一目で確認できる。

#### メニューボタン2回押すとメインメニューが表示される。

## 途中で停止する

5

| NAS-HDD | 日付   | 時間   | СН  | タイトル                                | マフォルダ   |
|---------|------|------|-----|-------------------------------------|---------|
| 日付職     | 2/24 | 1209 | 624 | 5デイズ(学)                             | 缺道      |
| 的記憶     | 3/4  | 89分  | 627 | 80デイズ(W)                            | 19.00   |
| チャンネル順  |      | 199分 |     | AKB48 他xアーディスト削力ラオケ #1              | 音楽      |
| タイトル階   |      | 1508 |     | BUMP OF CHICKEN MV特集 Part1          | 日来      |
| フォルダ順   | 6/7  | 23%  | 540 | BinBinソルト 19 キャスティングマダイ             | 奸装瞠注    |
|         | 6/7  | 60分  | 540 | Dz SALT 22 天竜・トップゲーム                | 娯楽商肆    |
|         | 4/14 | 60分  | 557 | Tライブ 212 江崎浩                        | ニュース    |
|         | 1110 | 3071 | 020 | 10A                                 | 194.000 |
|         | 3/26 | 120分 | 641 | M-ONI カラオケカウントダウン 20                | 音楽      |
|         | 7/31 | 120分 | 641 | M-ONI カラオケカウントダウン 20                | 音楽      |
|         | 8/6  | 60分  | 622 | NBA数る栄光の歴史 プレーオフ激闘編 バッドボーイズvsショータイム | エンタメ    |
|         |      | 60分  | 655 | NBA甦る栄光の歴史 ブレーオフ激闘編 名司令塔ストックトン数画の鎖  |         |
|         | 3/26 | 300% | 642 | Superfly 他xアーティスト別カラオケ #2           | 音楽      |
|         | 8/10 | 120# | 674 | [二]ベトナム戦争〜兵士が見た泥沼化の真実〜 #3#4         | ドキュメ    |
|         | 8/13 | 120分 | 674 | [二]ベトナム戦争〜兵士が見た泥沼化の真実〜 #3#4         | К‡цХ    |

途中まで見たファイルは再生アイコンが灰色になった。まだ視聴していないファ イルは水色のまま。HDDリストは予約リストと同じように並び替えも豊富。

メニューボタン2回押すとメインメニューが表示される。

| 6 | 途中から        | 再生できる              |
|---|-------------|--------------------|
|   |             |                    |
|   |             |                    |
|   |             | 途中から再生しますか?<br>くはい |
|   |             |                    |
|   | 00:00/00:00 |                    |

### 途中まで再生したファイルは、途中から再生ができる。

### サテラ0、サテラ1Zにも同様の機能は搭載されている。

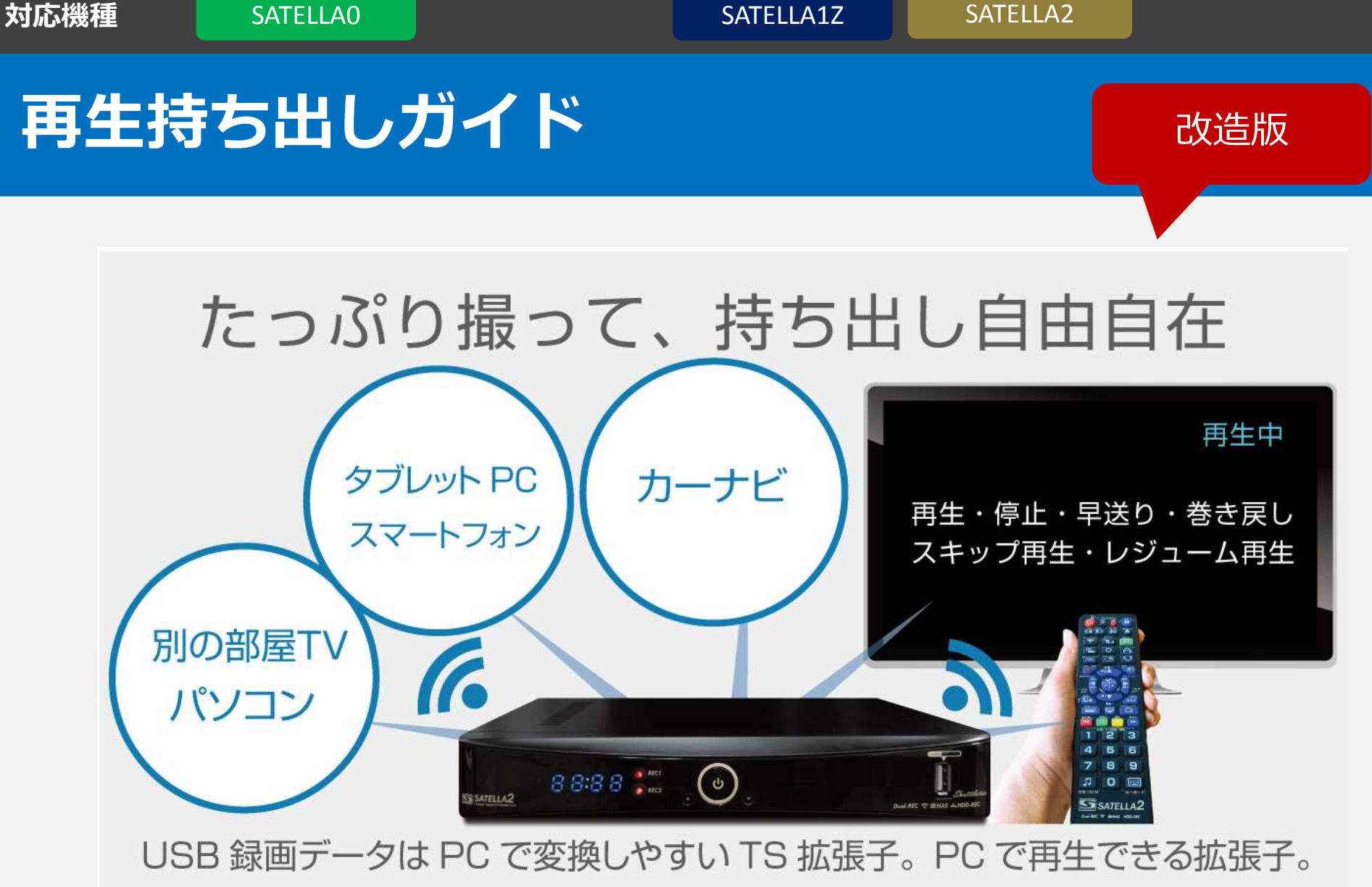

NAS録画でPCで開けるから持ち出し簡単。PC で追いかけ再生もできる!

# 1 パソコンからNAS-HDDへアクセス

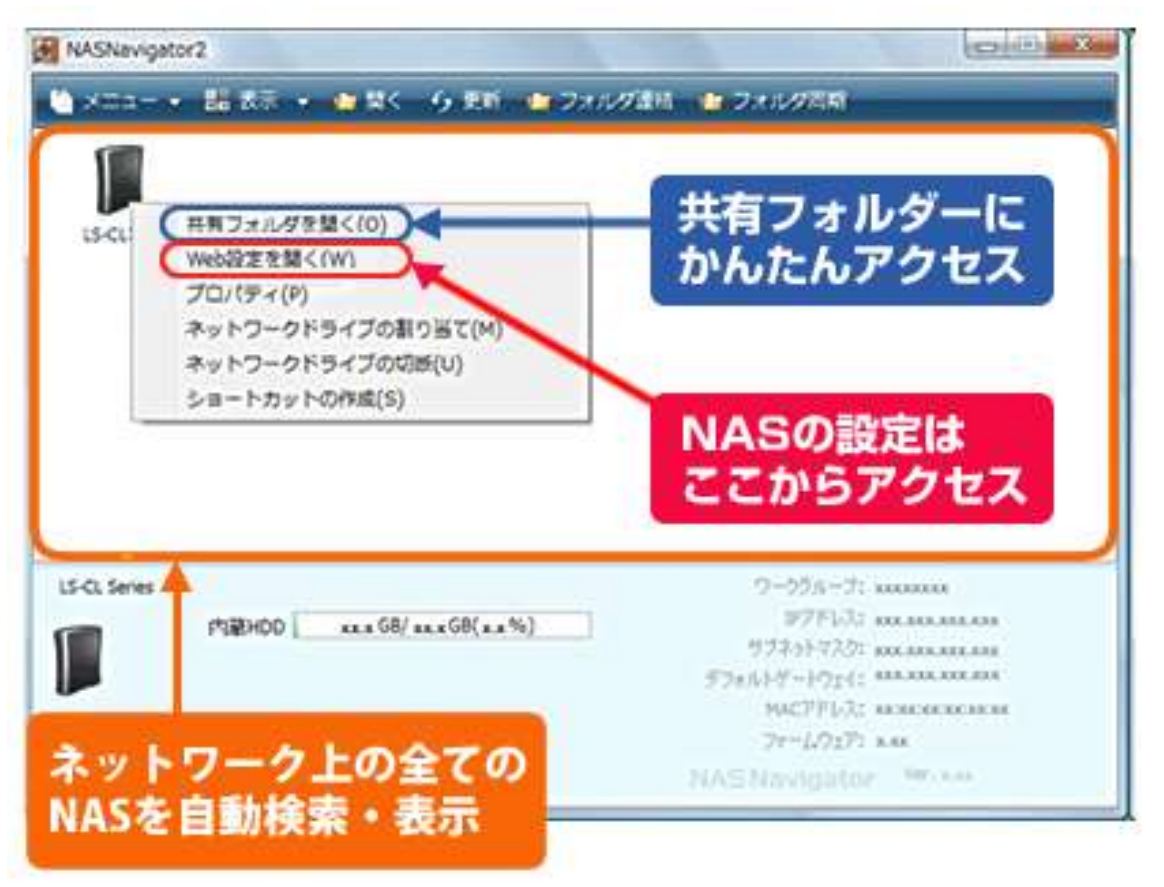

NAS-HDDと同じネットワーク内にあるパソコン。NAS-HDDに付属しているソフトウェアをインストールして、NAS-HDDにアクセスできるようにする。

画面はNASナビゲーター2 無料の付属ソフト

# 2 パソコンで再生する

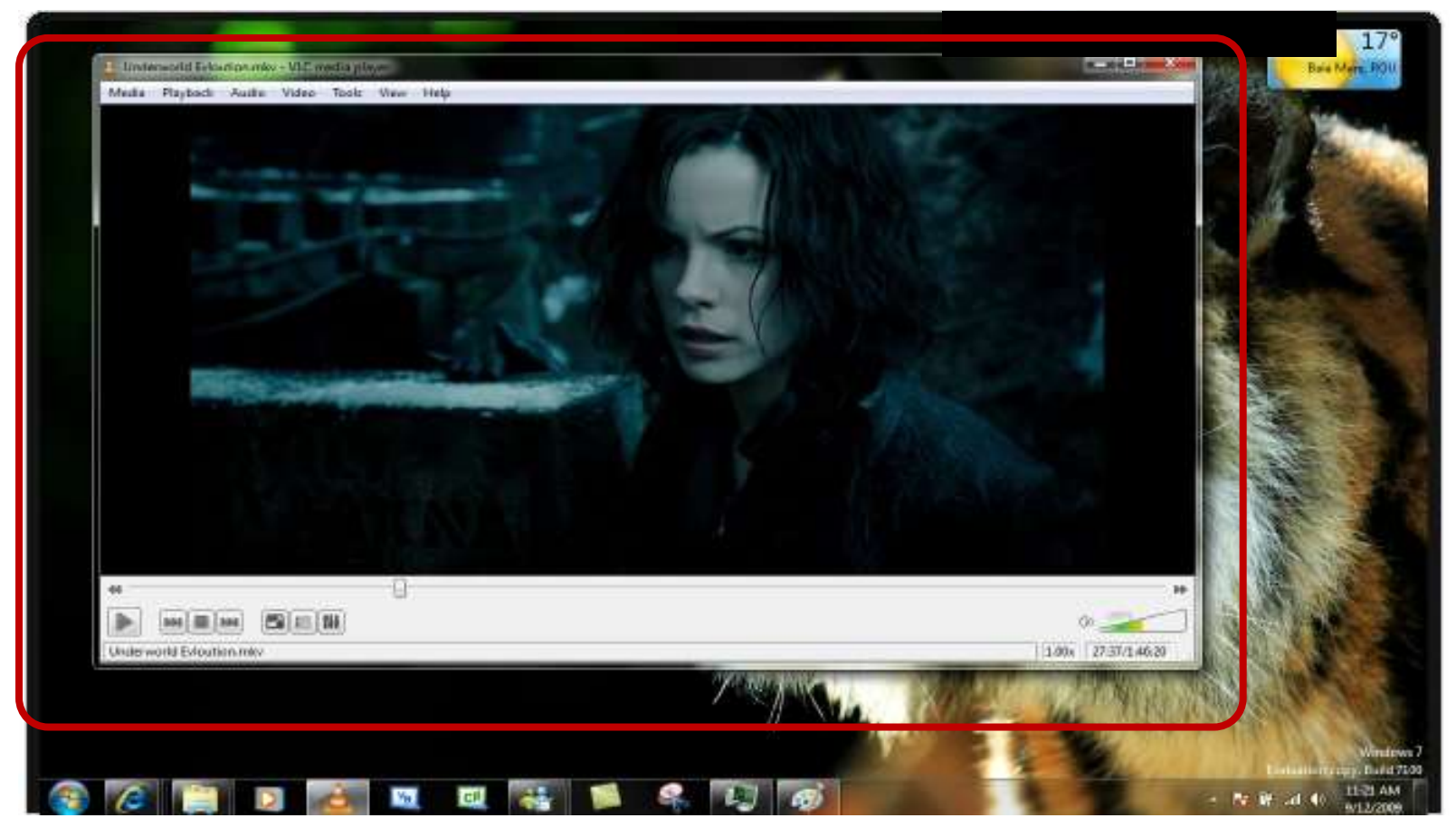

そのまま動画ファイルをダブルクリックすると、再生ができる。 再生プレイヤーは、VLCプレイヤーがおすすめ。

VLCプレイヤー:無料の動画再生プレイヤー。

## 持ち出し簡単な動画ファイル

3

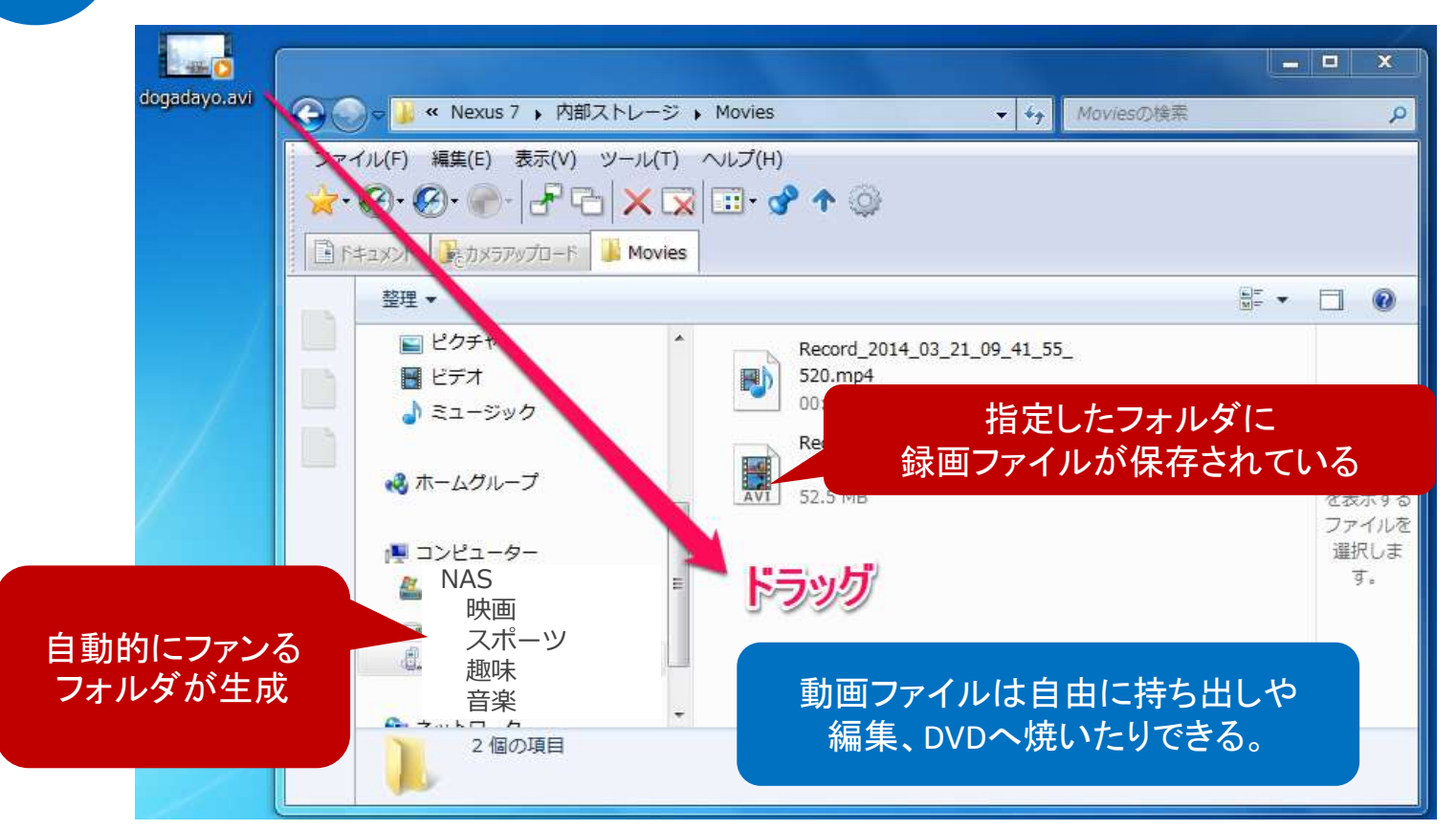

最高画質で録画されているファイルなので、動画圧縮ソフトなどを使って軽くして持ち出す方法もある。SDカードやHDDに保存していけば、車のカーナビ、スマートフォンなどでも再生が簡単にできるようになる。

#### 録画ファイルは、コピーガードが付いていないため自由に加工もできる。

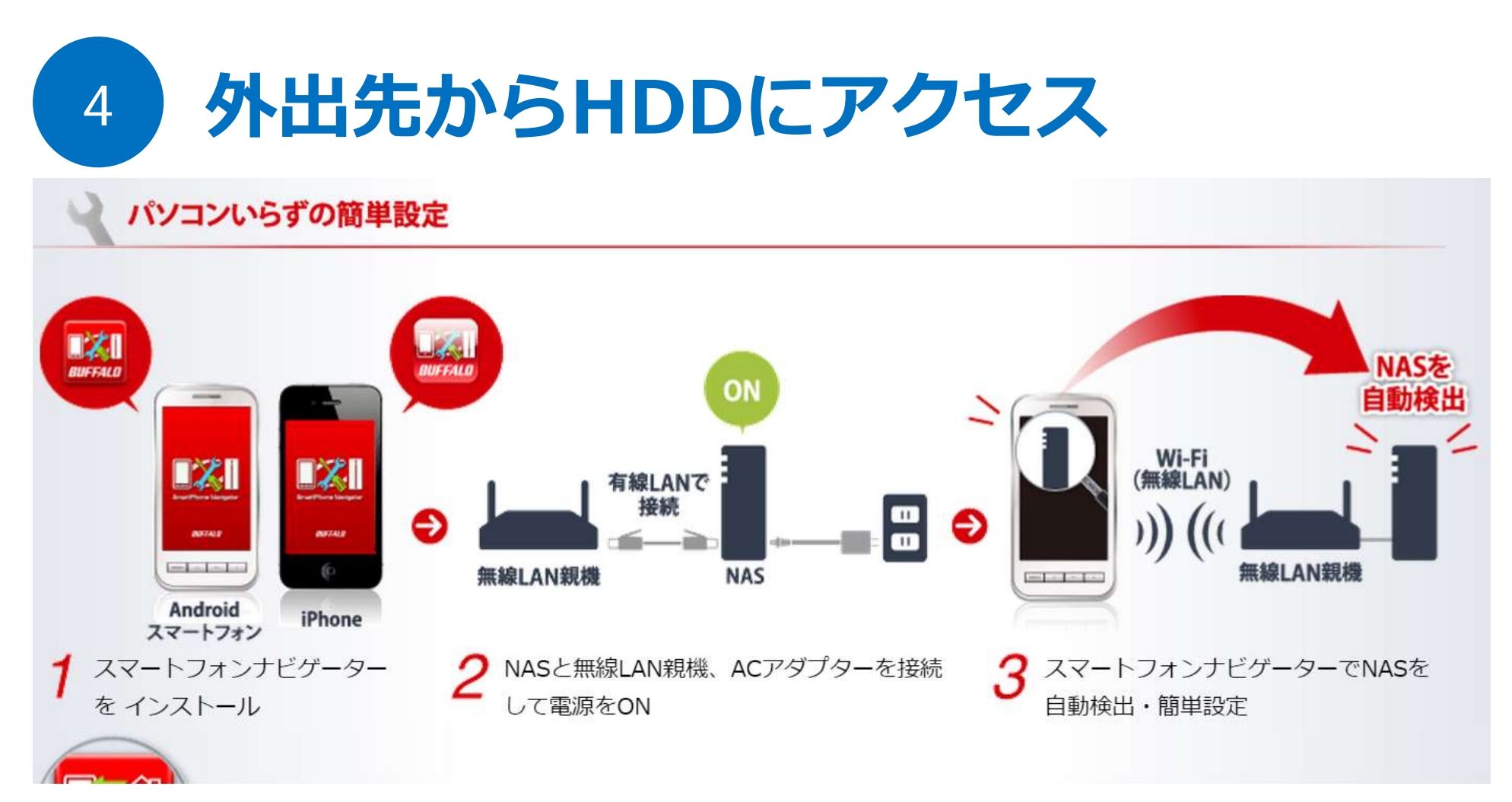

NAS-HDDをインターネット経由でアクセスできる設定にすれば、会社や友人の自宅からなどでも再生ができる。

NAS-HDDに付属しているスマホ用アプリを使っても再生できる。

ネット速度により映像が乱れることがある。

写真ボタン 0 を押す

5

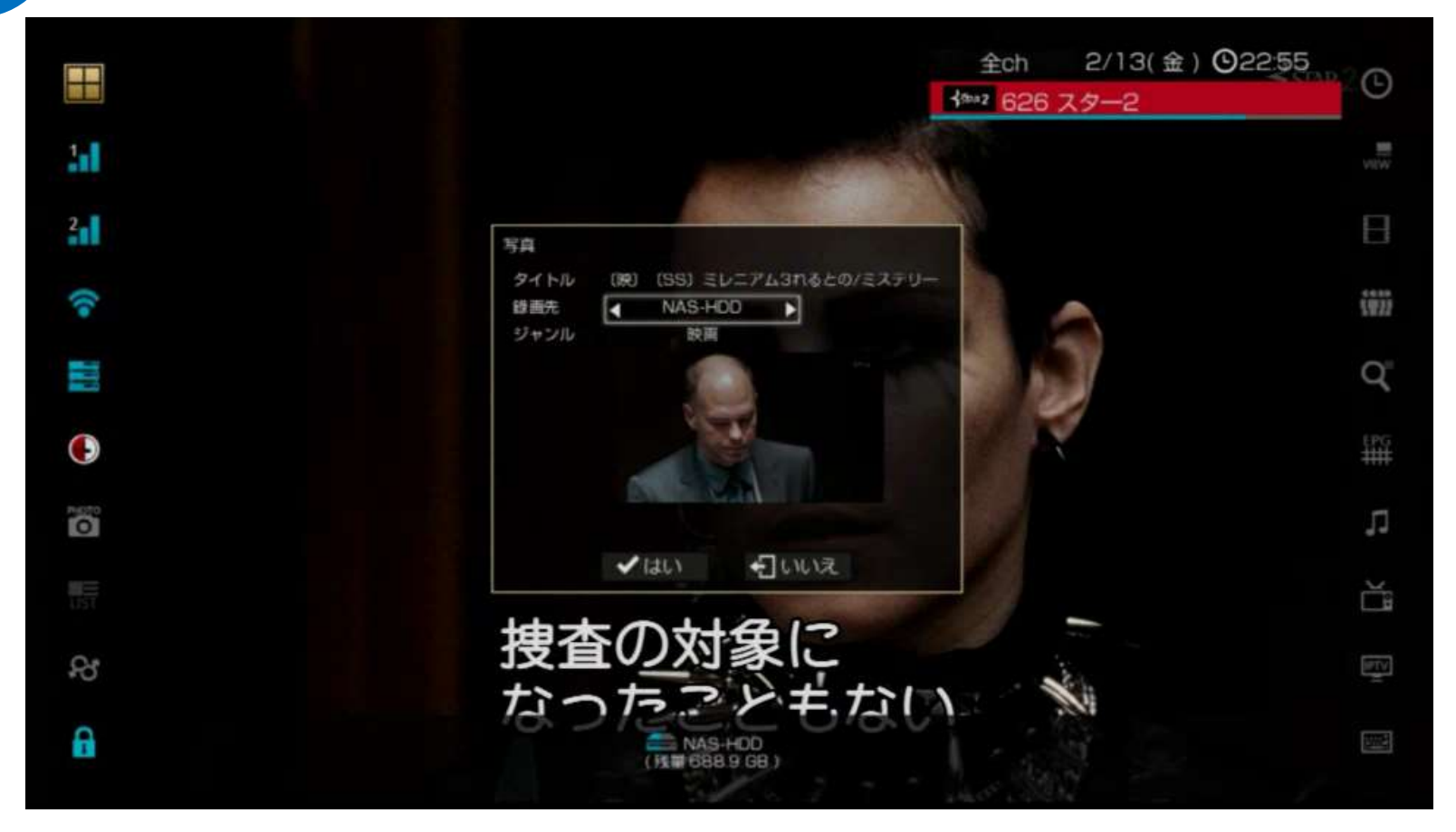

視聴中に、リモコンの数字0ボタンを押して見よう。 今放送中の画面がキャプチャできる写真機能を使ってDVDジャケットも作れる。

パソコンでHDDにアクセスすれば、画像も簡単に取り出せる。

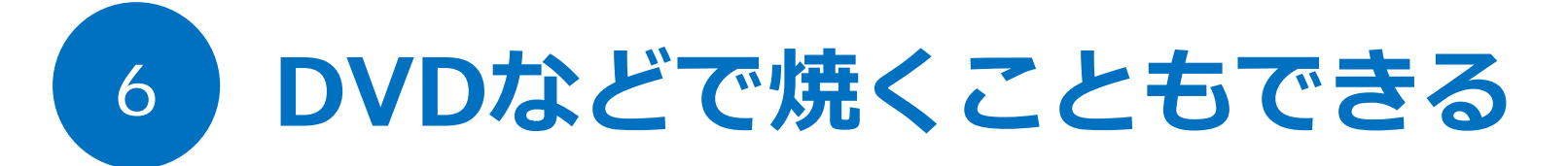

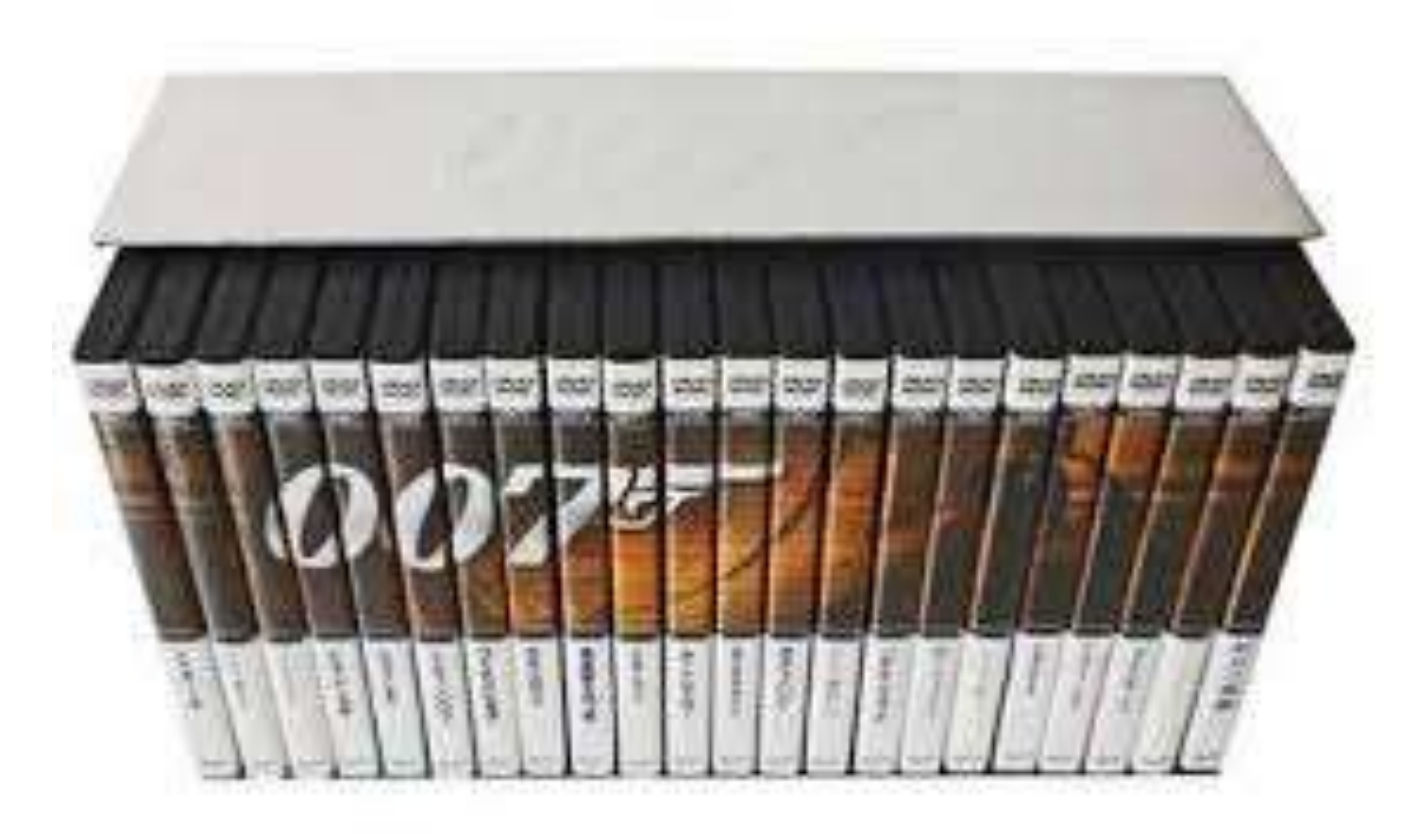

NAS-HDDから取り出した動画は、パソコンでDVDなどに焼いて保存することもできる。 シリーズ録画で全巻DVDに焼いていつでも持ち出せるようにしておくこともできる。

再生したい機器が対応している拡張子が違う場合は、変換ソフトで書き換えよう。